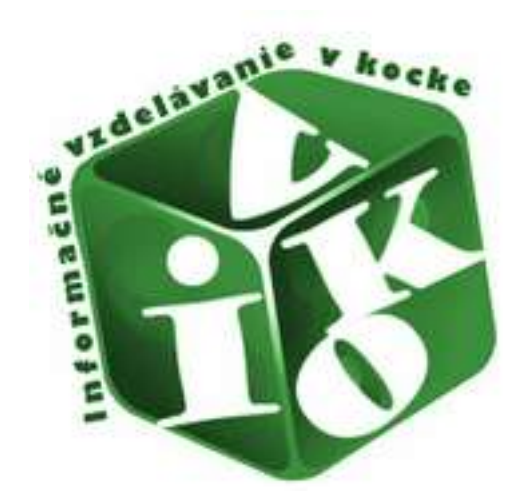

# Ako zistiť, či je časopis karentovaný

## Čo je dobré vedieť na úvod

## Karentované časopisy sú časopisy registrované a vyhľadateľné v niektorej z tematických sérií databázy Current Contents Connect (CCC).

Current Contents Connect je súčasťou informačného zdroja Web of Science (producent Thomson Reuters), ktorý je dostupný prostredníctvom akademickej knižnice.

### Zistiť, či je časopis karentovaný možno

V informačnom zdroji Web of Science, resp. CCC, dostupnom iba v počítačovej sieti univerzity na adrese <u>http://apps.webofknowledge.com/</u>.

### ALEBO

V Thomson Master Journal List, na webových stránkach Thomson Reuters na adrese <a href="http://ip-science.thomsonreuters.com/mjl/">http://ip-science.thomsonreuters.com/mjl/</a>.

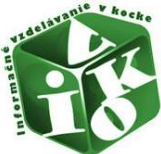

#### I. Ako možno zistiť či je časopis karentovaný - prostredníctvom databázy Web of Science

Krok 1 Vybrať z ponuky "All Databases" databázu Current Contents Connect.

| VEB OF SCIEN                                        | CE*                             |                       |                  |   |              |                               | N REUTERS         |
|-----------------------------------------------------|---------------------------------|-----------------------|------------------|---|--------------|-------------------------------|-------------------|
| search All Databases                                | 2                               |                       |                  |   | li           | lly Tools 👳 Search History    | Marked List       |
| Deck Decek                                          | All Databases                   |                       |                  |   | Welcome to t | he new Web of Science/ View o | a brief tutorial. |
|                                                     | Web of Science™ Core Collection |                       |                  |   |              |                               |                   |
|                                                     | BIOSIS Citation Index SI        |                       |                  |   |              |                               |                   |
| daic oddicii                                        | Current Contents Connect®       |                       |                  |   | _            | 200.00                        |                   |
| Example: oil spill* mediterra                       | MEDLINE®                        | Search Current Conter | ts Connect Topic | ~ | Search       | Click he<br>improv            | e your search.    |
|                                                     | SciELO Citation Index           | 1   Res               | et.Form          |   |              |                               |                   |
|                                                     |                                 | Learn More            |                  |   |              |                               |                   |
| MESPAN                                              |                                 |                       |                  |   |              |                               |                   |
| All years 🗢<br>From 1950 🛩 to 2014<br>MORE SETTINGS | ×                               |                       |                  |   |              |                               |                   |

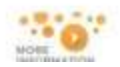

- Krok 2 Vybrať z ponuky pre vyhľadávanie "Publication Name".
- Krok 3 Zvoliť konkrétny rok, príp. rozpätie rokov.

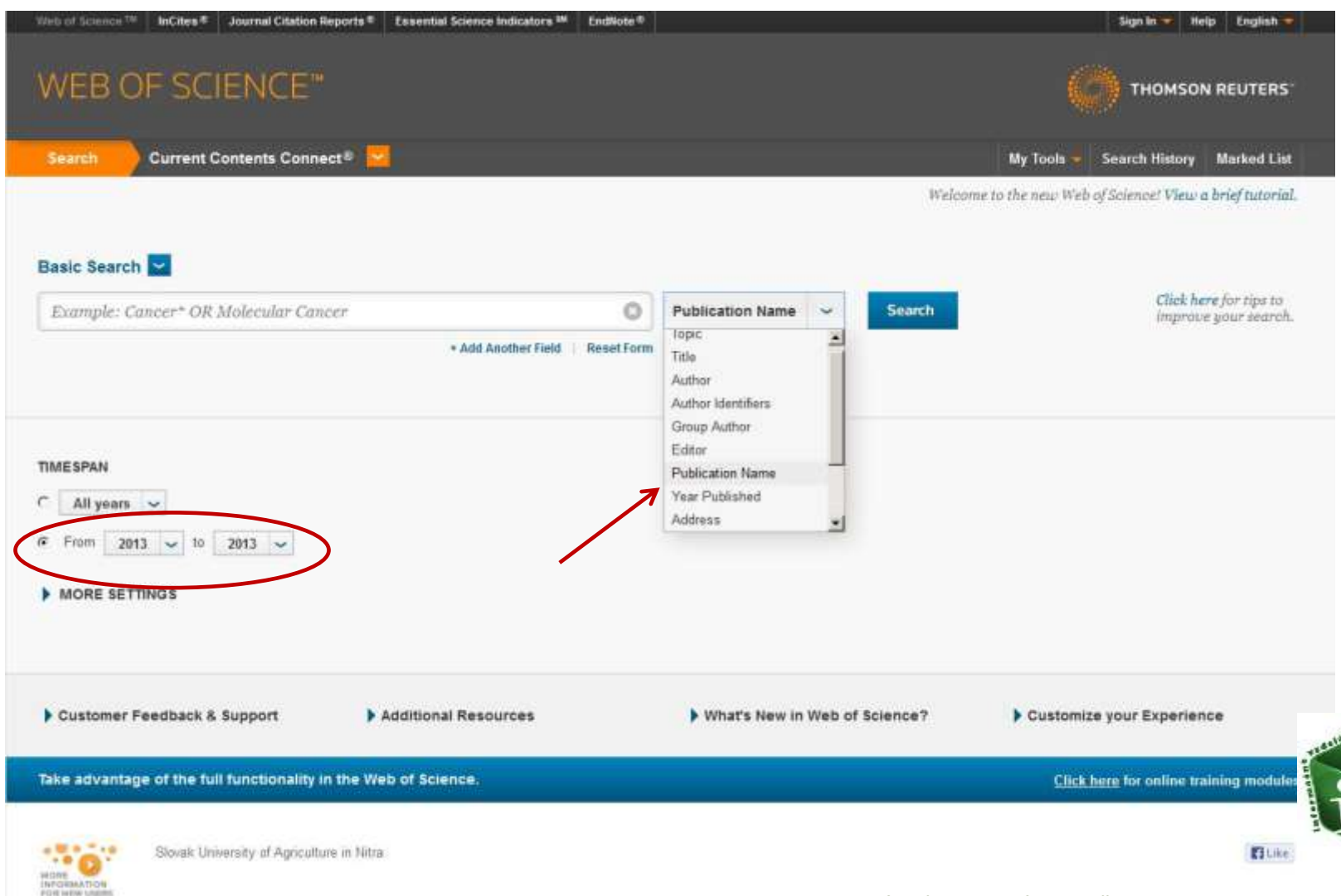

#### Krok 4 Zadať názov konkrétneho časopisu a vyhľadať ho.

| Well of Science 114 InCites * Journal Citation Reports * Essential Science Indicators ** EndNote * |                               | Sign In 🤝 Help English 😿                             |
|----------------------------------------------------------------------------------------------------|-------------------------------|------------------------------------------------------|
| WEB OF SCIENCE*                                                                                    |                               |                                                      |
| Search Current Contents Connect®                                                                   |                               | My Tools 🏓 Search History Marked List                |
|                                                                                                    | Welcon                        | me to the new Web of Science! View a brief tutorial. |
| Basic Search 🔽                                                                                     |                               |                                                      |
| Biologia                                                                                           | Publication Name 🐱 Search     | Click here for tips to<br>improve your search.       |
| biologia                                                                                           | Select from Index             |                                                      |
| biologia <b>plantarum</b>                                                                          |                               |                                                      |
| All years v<br>F From 2013 v to 2013 v<br>MORE SETTINGS                                            |                               |                                                      |
| Customer Feedback & Support Additional Resources                                                   | What's New In Web of Science? | Customize your Experience                            |
| Take advantage of the full functionality in the Web of Science,                                    |                               | Click here for online training modules.              |
|                                                                                                    |                               |                                                      |

Krok 5Preveriť, či sú v databáze spracované celé čísla, resp. ročníky, nie iba náhodné články, napr. údaj<br/>Results: 163 naznačuje, že v databáze je 163 článkov z tohto časopisu.

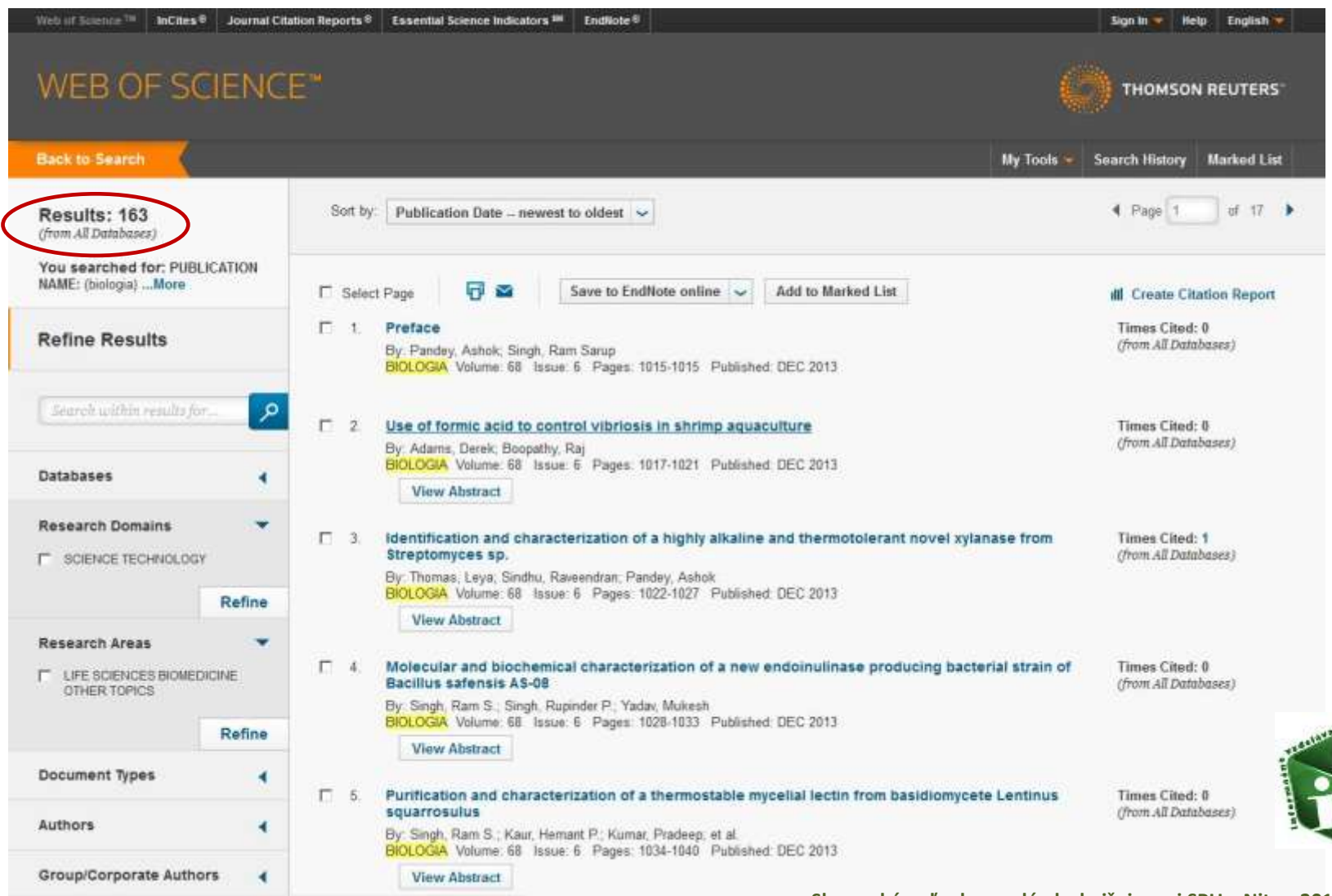

Krok 6 Preveriť v zázname článku prípadnú zhodu názvu, napr. kontrolou ISSN, aby sa vylúčila zámena časopisov (dokončenie na ďalšom obrázku).

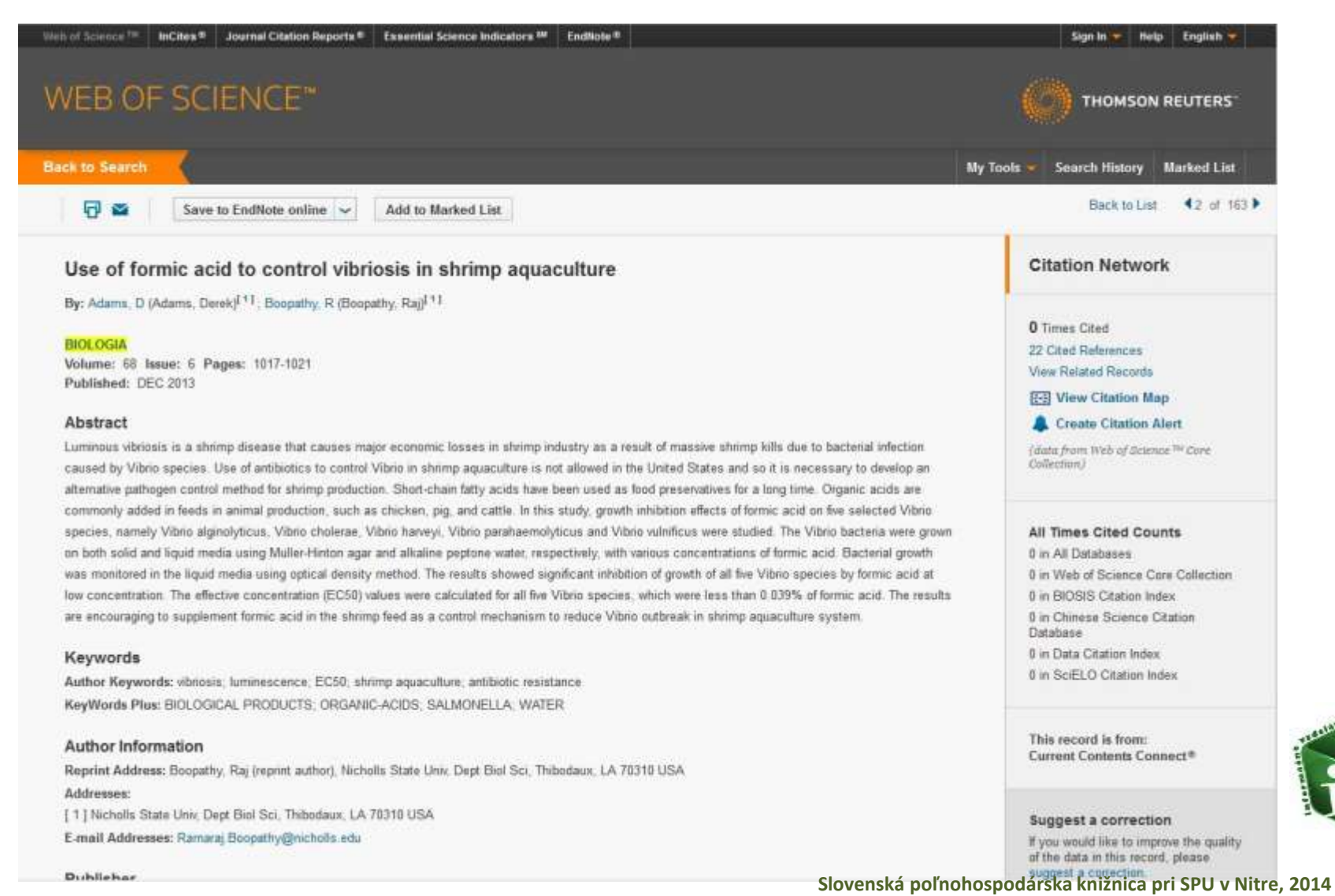

er

#### Krok 6 (dokončenie)

Preveriť v zázname článku prípadnú zhodu názvu, napr. kontrolou ISSN, aby sa vylúčila zámena časopisov. Zároveň možno využiť linku na Journal Citation Reports a získať informácie o Impakt faktore.

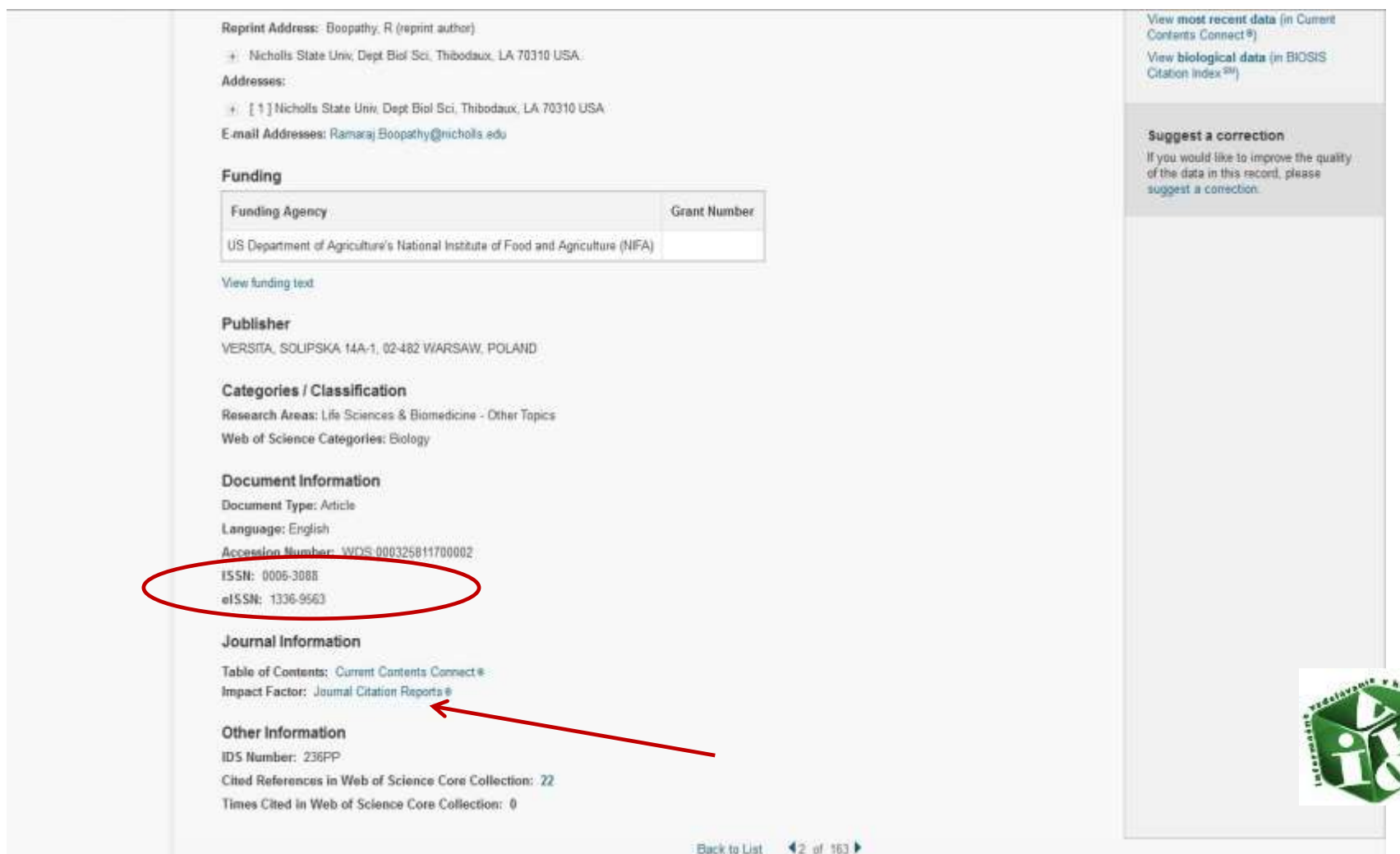

42 of 163 1

#### II. Ako možno zistiť či je časopis karentovaný – prostredníctvom Thomson Master Journal List

Krok 1 Zadať slovo z názvu, kompletný názov, alebo ISSN časopisu, zvoliť vyhľadávacie krirérium.

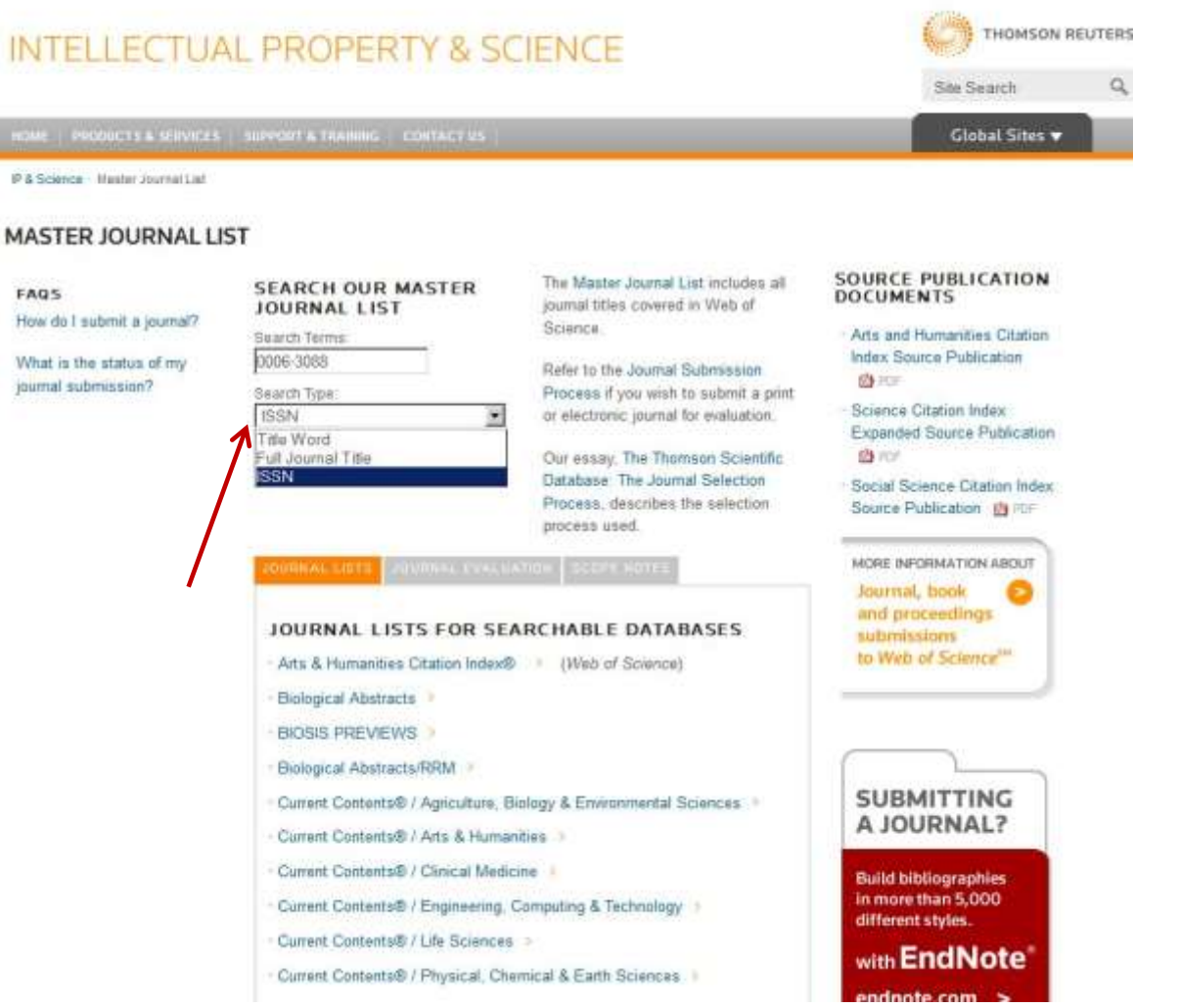

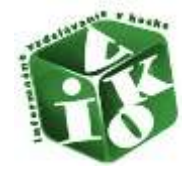

Krok 2 Použitím funkcie "Coverage" skontrolovať, ktoré databázy z Produkcie Thomson Reuters indexujú časopis.

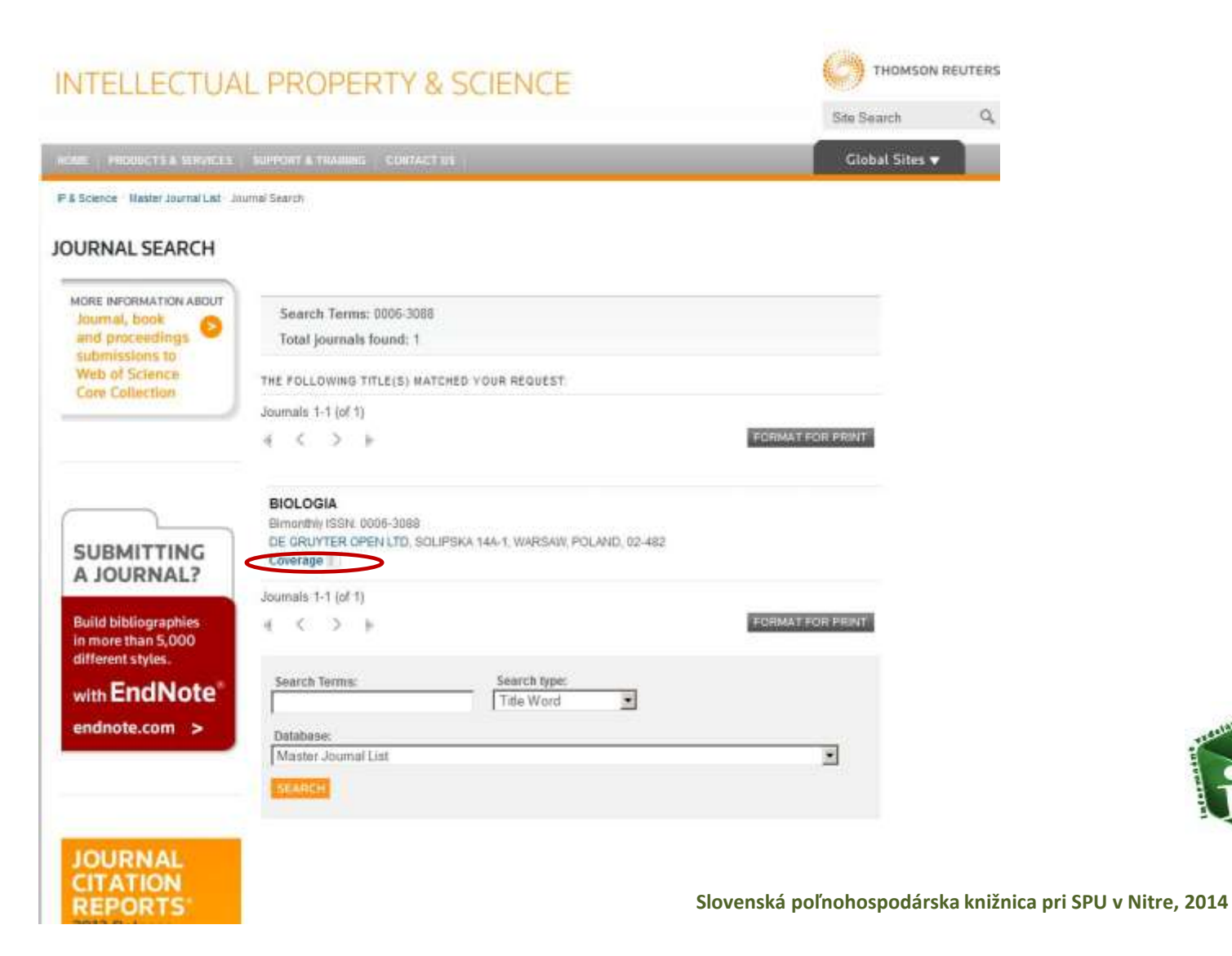

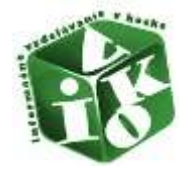

Krok 3 Ak je medzi databázami ktoré indexujú (pokrývajú) časopis uvedená aj niektorá zo sérií Current Contents, je časopis karentovaný.

| INTELLECTUA                                                                                                    | THOMSON REUTERS                                                                                                    |                      |
|----------------------------------------------------------------------------------------------------|----------------------------------------------------------------------------------------------------|----------------------|
|                                                                                                    |                                                                                                    | Site Search Q        |
| HOME PRODUCTS & SERVICES                                                                                                    | Global Sites 🔻                                                                                                    |                      |
| # 6 Science - Master Journal Lat - J                                                                                         | symal Search                                                                                                    | 10                   |
| JOURNAL SEARCH                                                                                                    |                                                                                                    |                      |
| MORE INFORMATION ABOUT<br>Journal, book<br>and proceedings                                                                   | Search Terms: 0006-3088<br>Total journals found: 1                                                                                                    |                      |
| Web of Science<br>Core Collection                                                                                            | THE FOLLOWING TITLE(S) NATCHED YOUR REQUEST.                                                                                                    |                      |
|                                                                                                    | Journals 1-1 (of 1)                                                                                                    | PORMAT FOR PRIMT     |
| SUBMITTING<br>A JOURNAL?<br>Build bibliographies<br>in more than 5,000<br>different styles.<br>with EndNote<br>endnote.com > | BioLogia<br>Bumorthy ISBN: 0005-3688<br>DE GRUYTER OPEN LTD, SOLIPSKA 144-1, WARSAM, FOLAND, 02-48<br>Coverage ()<br>Science Clatton Index Expanded<br>Current Contents - Agriculture, Biology & Environmental Ectences<br>Zapilogical Record<br>BIOBIS Previewe<br>Journals 1-1 (of 1) | 2<br>FORMATION PRINT |
| JOURNAL<br>CITATION<br>REPORTS                                                                                               | Search Terms: Search type:<br>Trife Word I<br>Database:<br>Master Journal Lint                                                                                                    |                      |

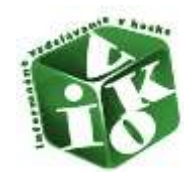